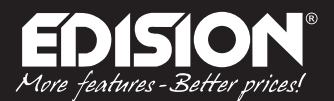

# CZ/SK Manuál pro KONFIGURACI

# HDMI Modulator single DVB-T

## **ULOŽENÍ KONFIGURACE DO USB**

Krok 1
Vložte USB do portu USB na HDMI modulátoru a stiskněte tlačítko MENU/OK.

#### Krok 2

Stiskněte tlačítko <sup>4</sup> dvakrát dokud

save to usb press key up

se nezobrazí na obrazovce.

#### Krok 3

Stiskněte tlačítko 🛦 a

## save to usb success!

se zobrazí na obrazovce.

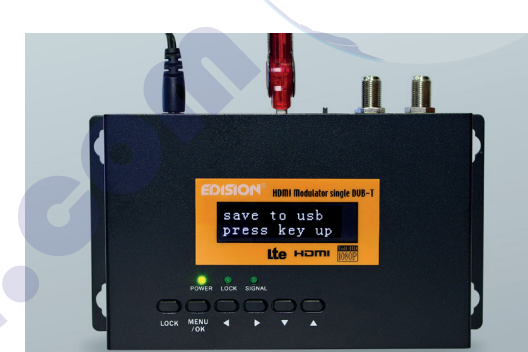

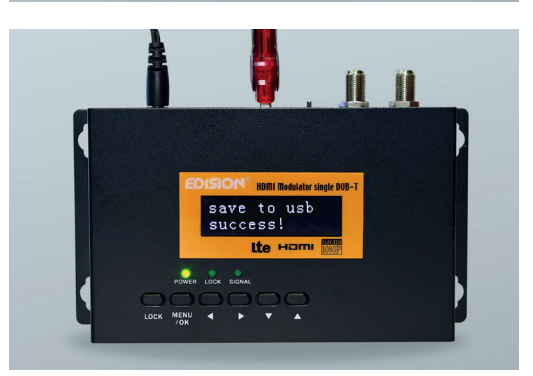

#### Krok 4

Obrazovka se vrátí do výchozího režimu zobrazení a «config» soubor je uložen na USB, který je zapojen v HDMI modulátoru.

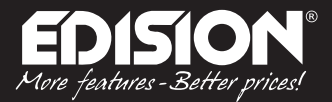

### **ÚPRAVA KONFIGURACE**

#### Krok 1

Vložte USB s konfiguračním souborem pro editaci do USB portu počítače.

#### Krok 2

Otevřete jedi config.txt soubor s programem Windows Wordpad.

#### Krok 3

Veškeré údaje mezi znaky> < (Například <Name> TV-1 <\ Name>) lze upravovat a konfigurovat podle požadavků na instalaci.

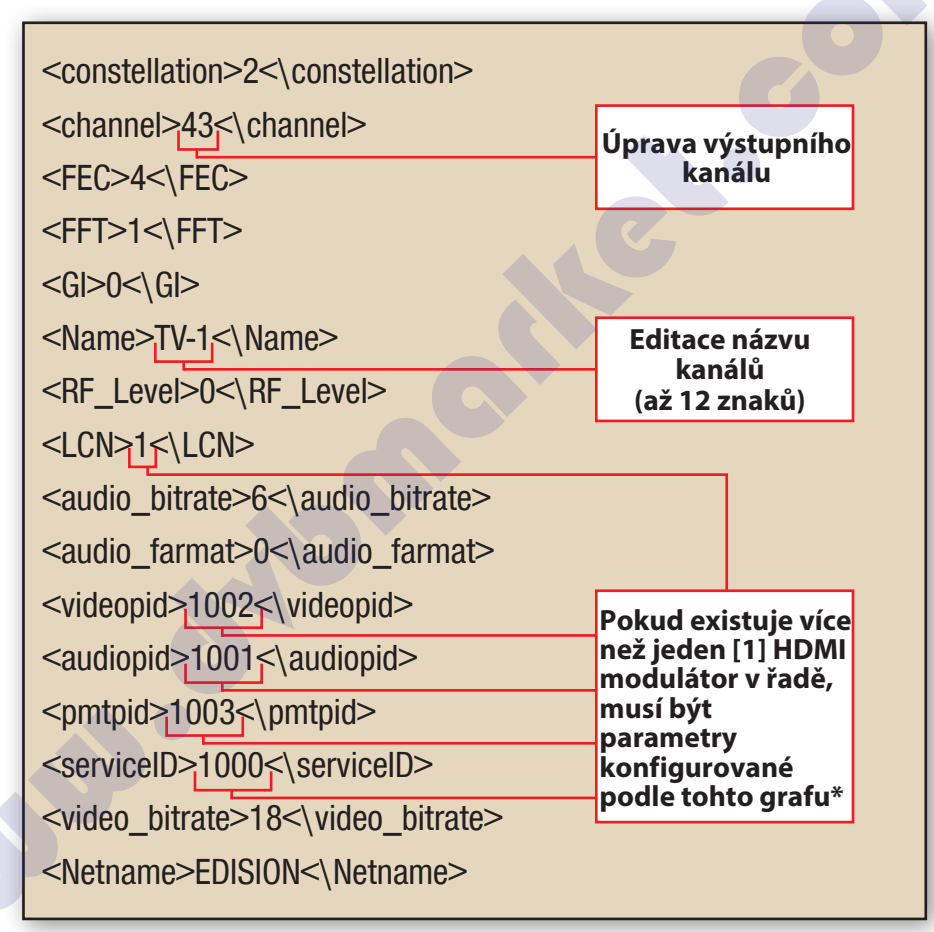

\* Důležitý: Všechny hodnoty v těchto oblastech by měly být různé a v žádném případě stejný. Příklad: 1001, 1002, 1003 atd., NE : 1001, 1001, 1002, 1002 atd. V případě, že existuje řada HDMI MODULÁTORŮ ve stejném zařízení, každý z nich musí mít různé naprogramované hodnoty. Příklad: Modulátor č1: 1001, 1002 ... 1005 atd modulátor č2: 1006, 1007 ... 1009 atd.

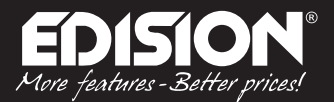

### NAHRÁNI KONFIGURAČNÍHO SOUBORU DO MODULÁTORU

#### Krok 1

Vyjměte zástrčku z přívodu elektrického proudu.

#### Krok 2

Připojte USB flash disk do USB portu HDMI modulátoru a pripojte napájecí zdroj.

Krok 3
 Na displeji se zobrazí

cfg from usb Yes (\*) No ( )

Stisknutím tlačítka MENU/OK

cfg from usb Loading...

se zobrazí na obrazovce.

#### Krok 4

Po reštarte HDMI Modulátoru, začnete s novým konfiguračním souborem který byl upraven uživatelem.

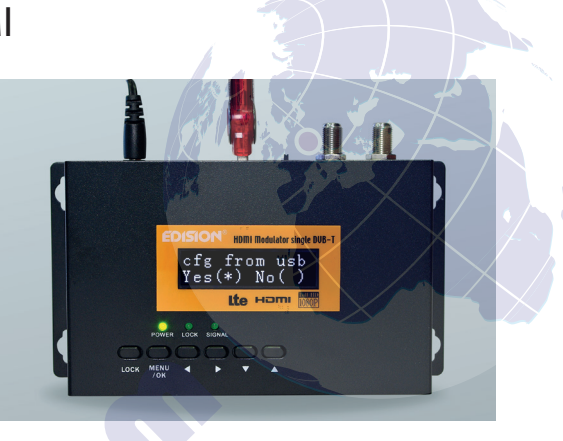

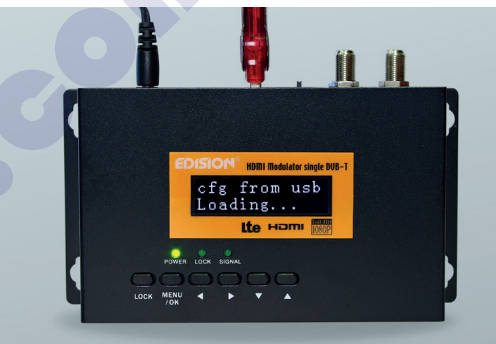